# Тестовая видеоконференция (ГИА в режиме ВКС) Проверка технических средств и каналов связи

Проверить технические средства и каналы связи на пригодность к прохождению Государственной итоговой аттестации в режиме видеоконференцсвязи можно при помощи специальной тестовой видеоконференции, действующей ежедневно в рабочие дни с 9:00 до 15:00. Телефон модератора: (3952) 521–200. Данная видеоконференция является полным техническим аналогом видеоконференций, которые будут задействованы при прохождении ГИА в режиме видеоконференцсвязи.

Для подключения к тестовой видеоконференции (а затем и к видеоконференциям ГИА), потребуется компьютер (ноутбук, планшет, смартфон), подключенный к Интернету и оснащенный видеокамерой, микрофоном и динамиками/наушниками. Минимальные системные требования: операционная система – Windows 7/8/10, macOS 10.13.6/10.14.6/10.15.4, Android 9 и выше, Ubuntu 14 и выше. Web-браузер – Google Chrome 81 и выше, Firefox 76.0.1(Desktop)/68.8.0(Android) и выше. Скорость интернет соединения – не ниже 1 Мбит/сек. Разрешение видеокамеры – не ниже 640х480.

# Пошаговая инструкция:

1. Откройте в браузере ссылку: https://bbb3.isu.ru/b/adm-2c3-kk6

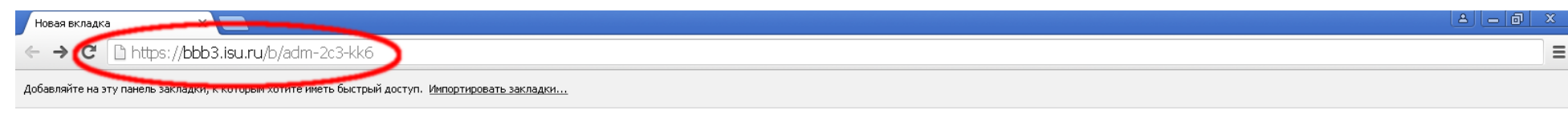

Почта Картинки 

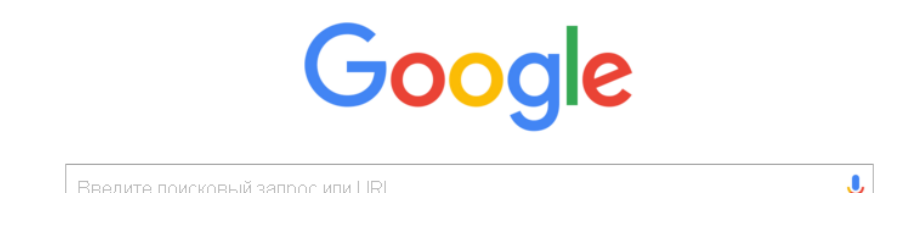

# 2. Введите свои фамилию, имя и отчество полностью (инициалы не допускаются!) и нажмите кнопку "Присоединиться":

| €→ ୯ ⋒                       | 🛛 🔒 https://bbb3.isu.ru/b/adm-2c3-kk6 |                      |                                        |                       | ☺ ☆     | II\ ⊡ © # ≡ |
|------------------------------|---------------------------------------|----------------------|----------------------------------------|-----------------------|---------|-------------|
| 🖨 Авиабилеты 🔒 Яндекс 🌣 Част | го посещаемые 🧶 Начальная страница    |                      |                                        |                       |         |             |
|                              |                                       |                      |                                        | Войти Зарегистрир     | оваться |             |
|                              | Вы приглашены присоедин<br>Тестовая   | конферен             | ЦИЯ (ГИА в ро<br>Иванов Алексей Сег    | ежиме ВКС)<br>ргеевич | ся      |             |
|                              | Публичная Записи н                    | омнаты               |                                        | Поиска.               | Q       |             |
|                              | НАЗВАНИЕ ЭСК                          | ИЗ ПРОДОЛЖИТЕЛЬНОСТЬ | ПОЛЬЗОВАТЕЛИ                           | доступность ФОРМАТ    |         |             |
|                              |                                       | В этой і             | комнате нет публичная записей.         |                       |         |             |
|                              |                                       | Работ                | тает под управлением Greenlight. 2.5.6 |                       |         |             |

## 3. Выберите "микрофон":

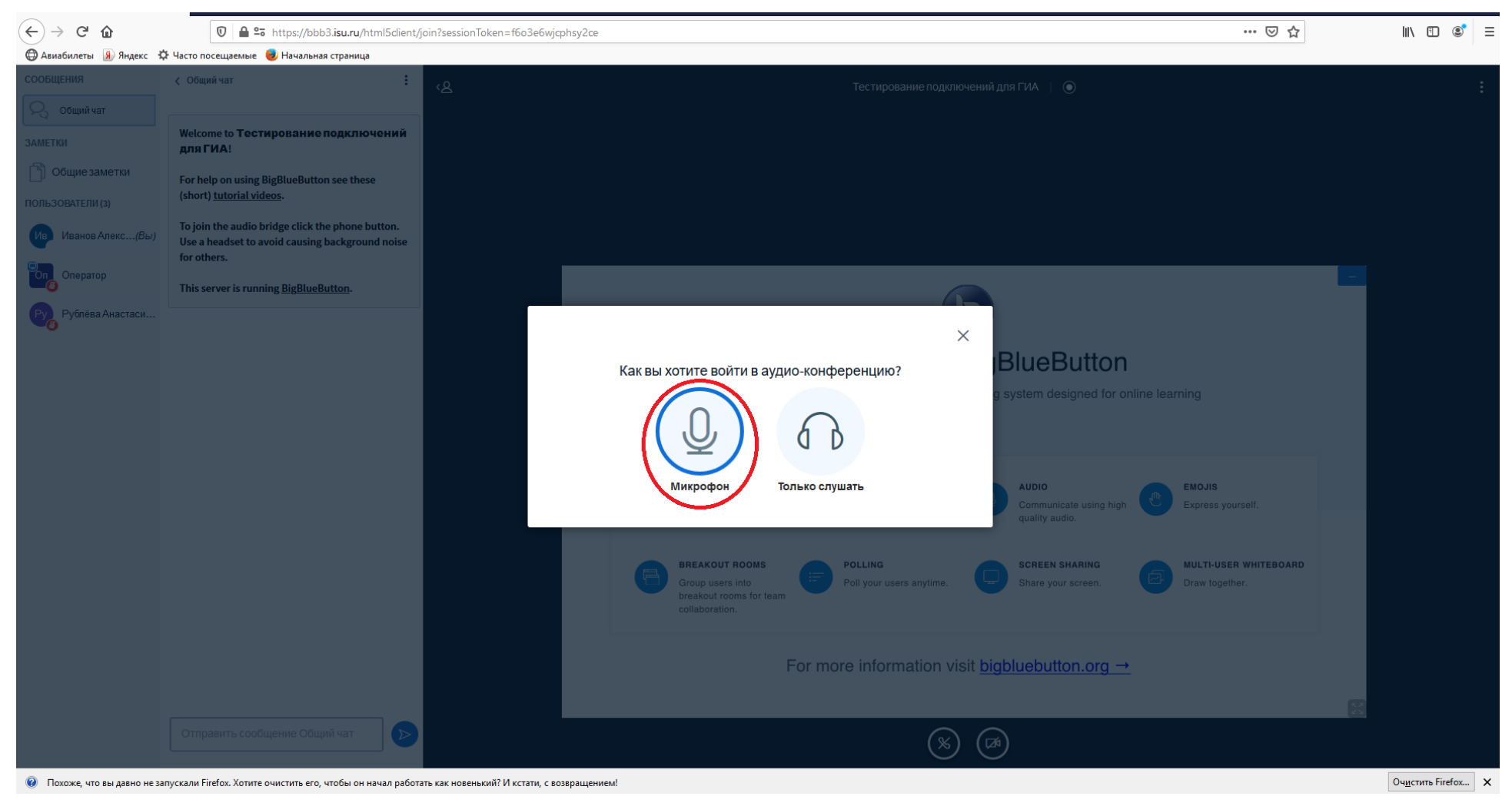

# 4. Разрешите (allow) браузеру доступ к микрофону:

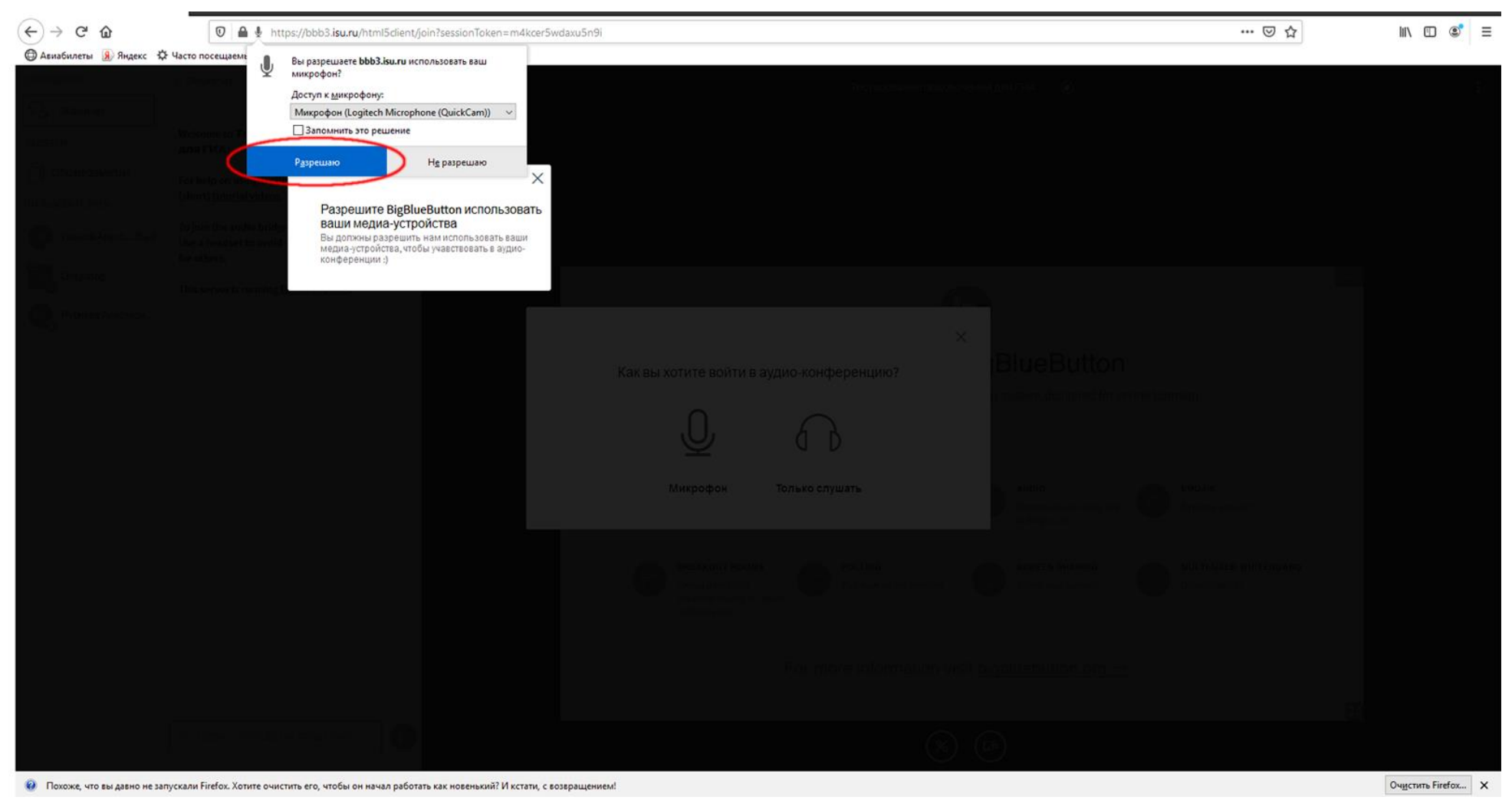

5. После начала процедуры самопроверки звука произнесите в микрофон несколько слов – система повторит в динамиках все вами сказанное. Звук при этом может быть немного "рваный" – это нормально. Если же услышите гул, то отверните колонки от микрофона и убавьте уровень громкости (или используйте наушники):

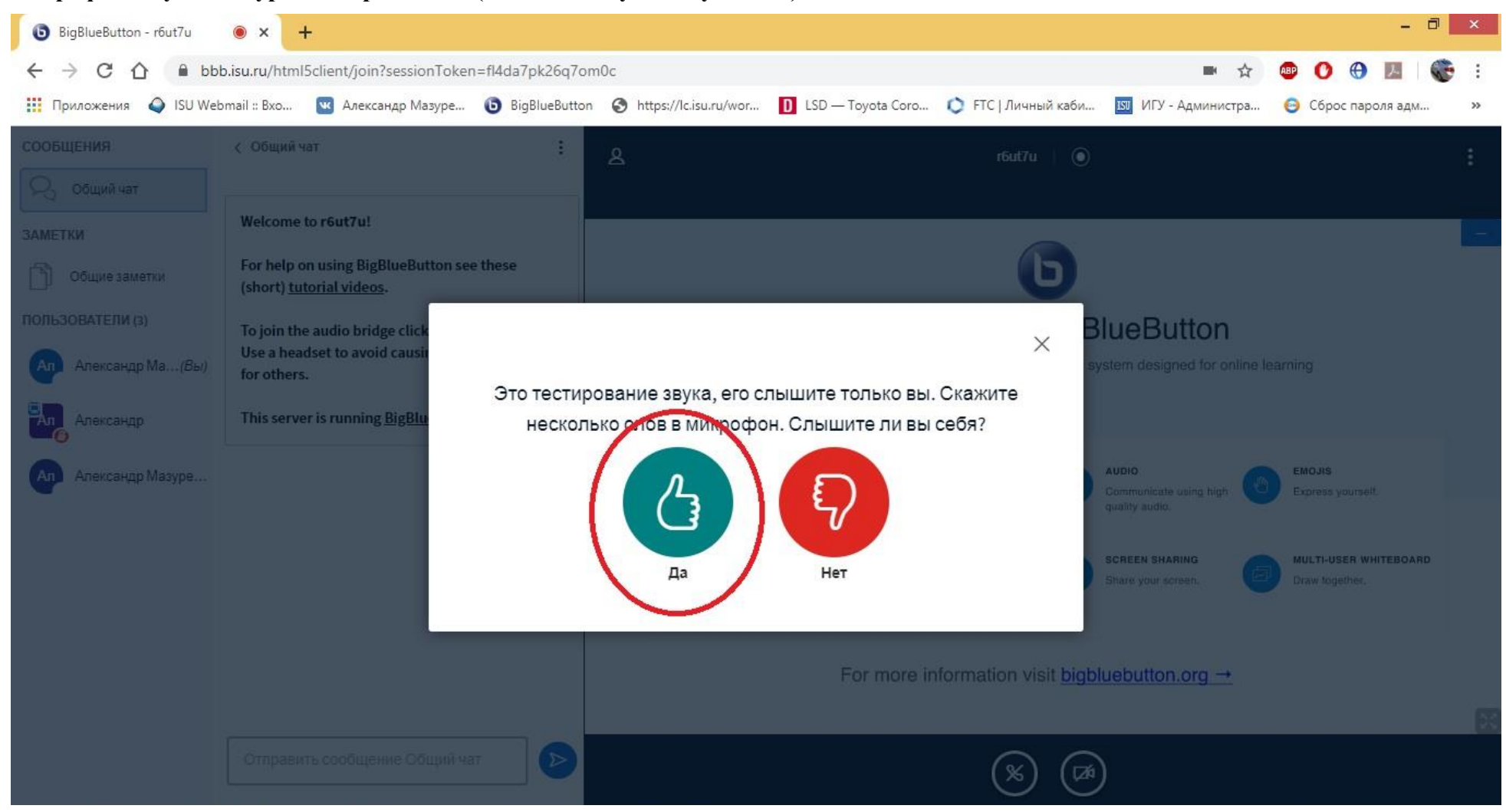

6. Вы подключились. Чтобы не мешать другим участникам тестирования, убедитесь, что камера и микрофон у Вас отключены – их изображения должны быть перечеркнуты. Если нет, то нажатием на соответствующие значки добейтесь отключения:

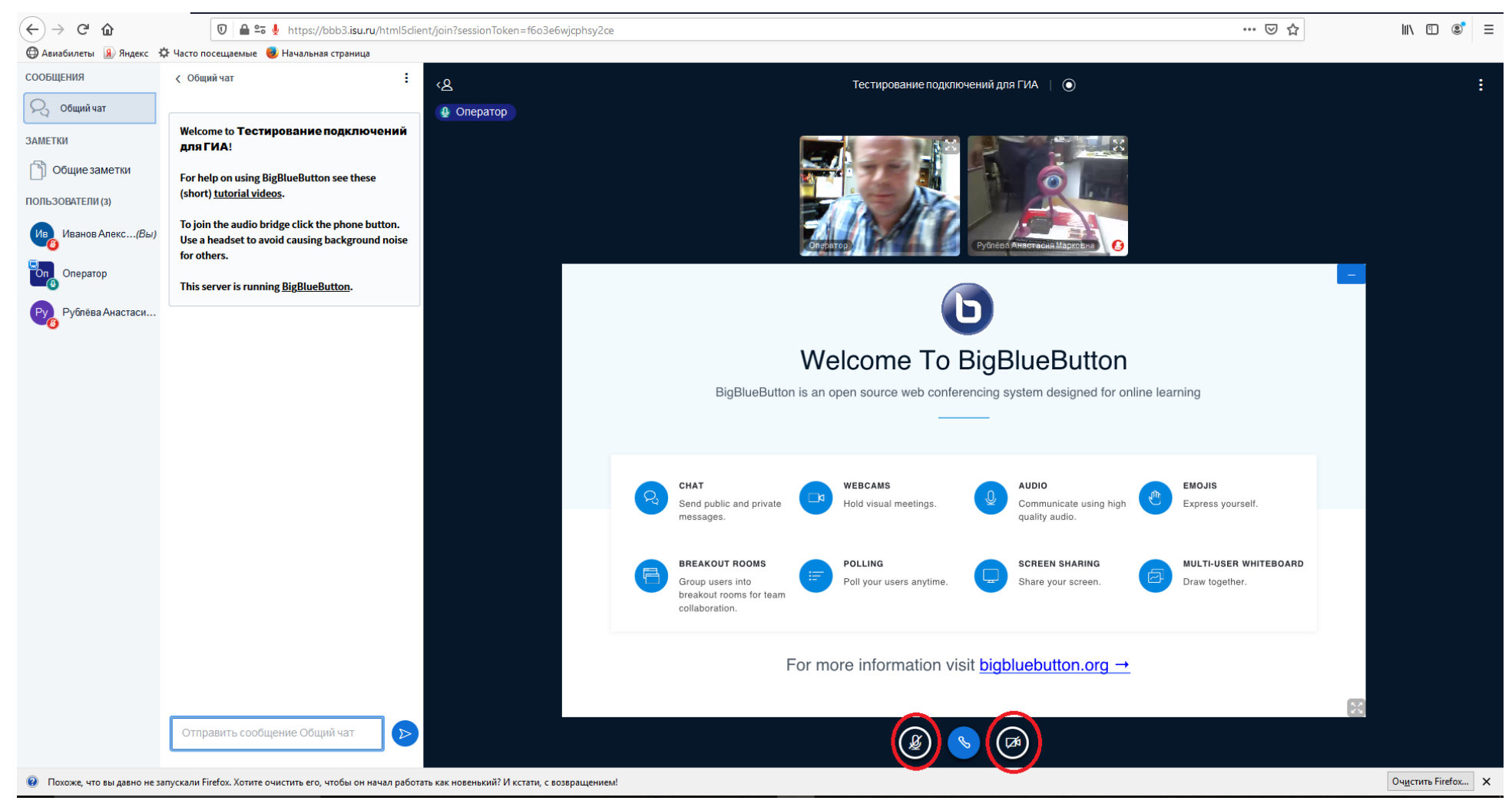

7. На следующем шаге напишите сообщение в общий чат о своей готовности к тестированию. Для этого напечатайте соответствующий текст в поле сообщений и нажмите "Enter":

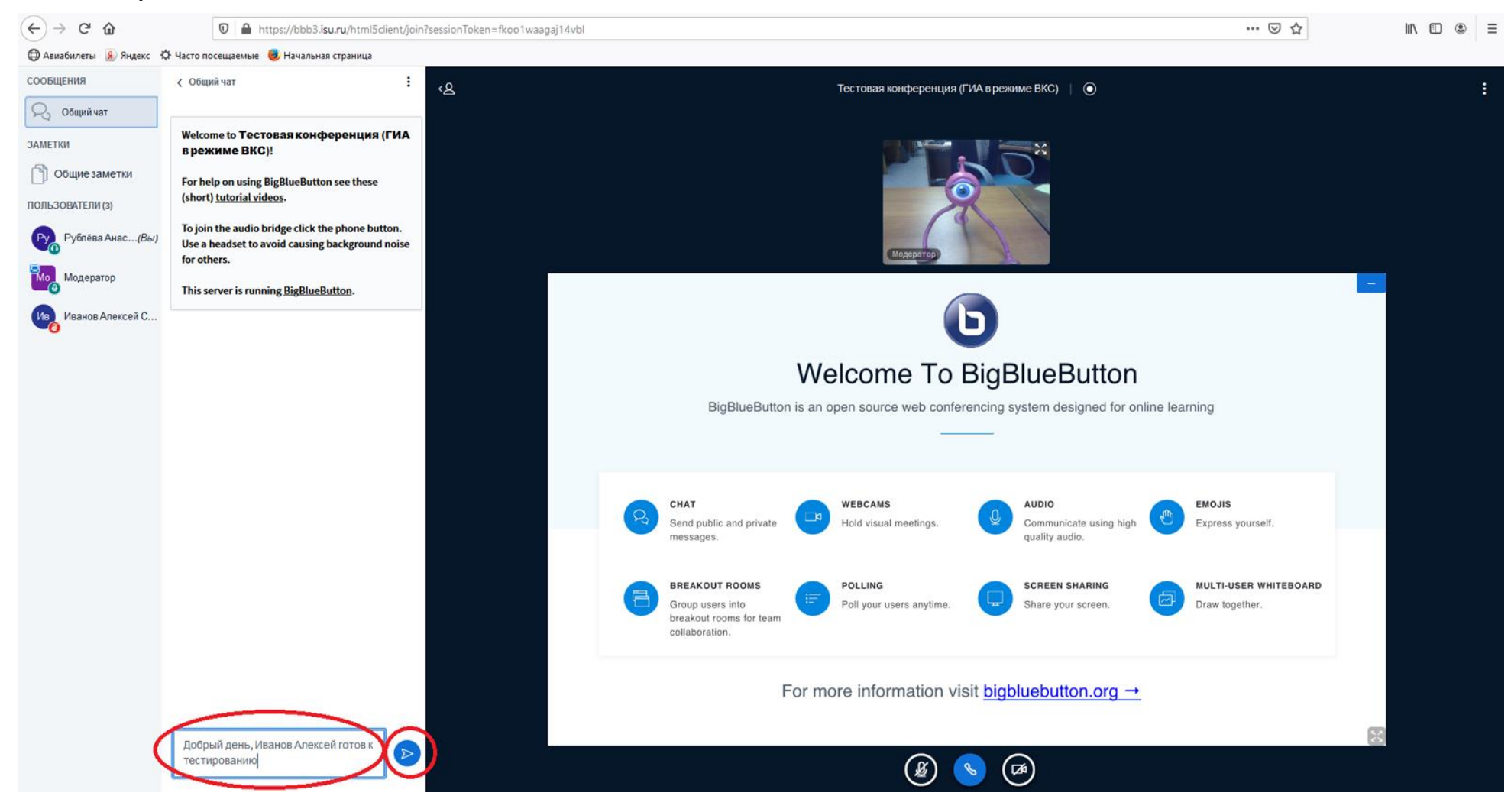

8. Ваше сообщение отобразится в окне чата и его увидят все участники видеоконференции. В дальнейшем таким способом Вы можете подавать реплики, задавать вопросы и просить слова.

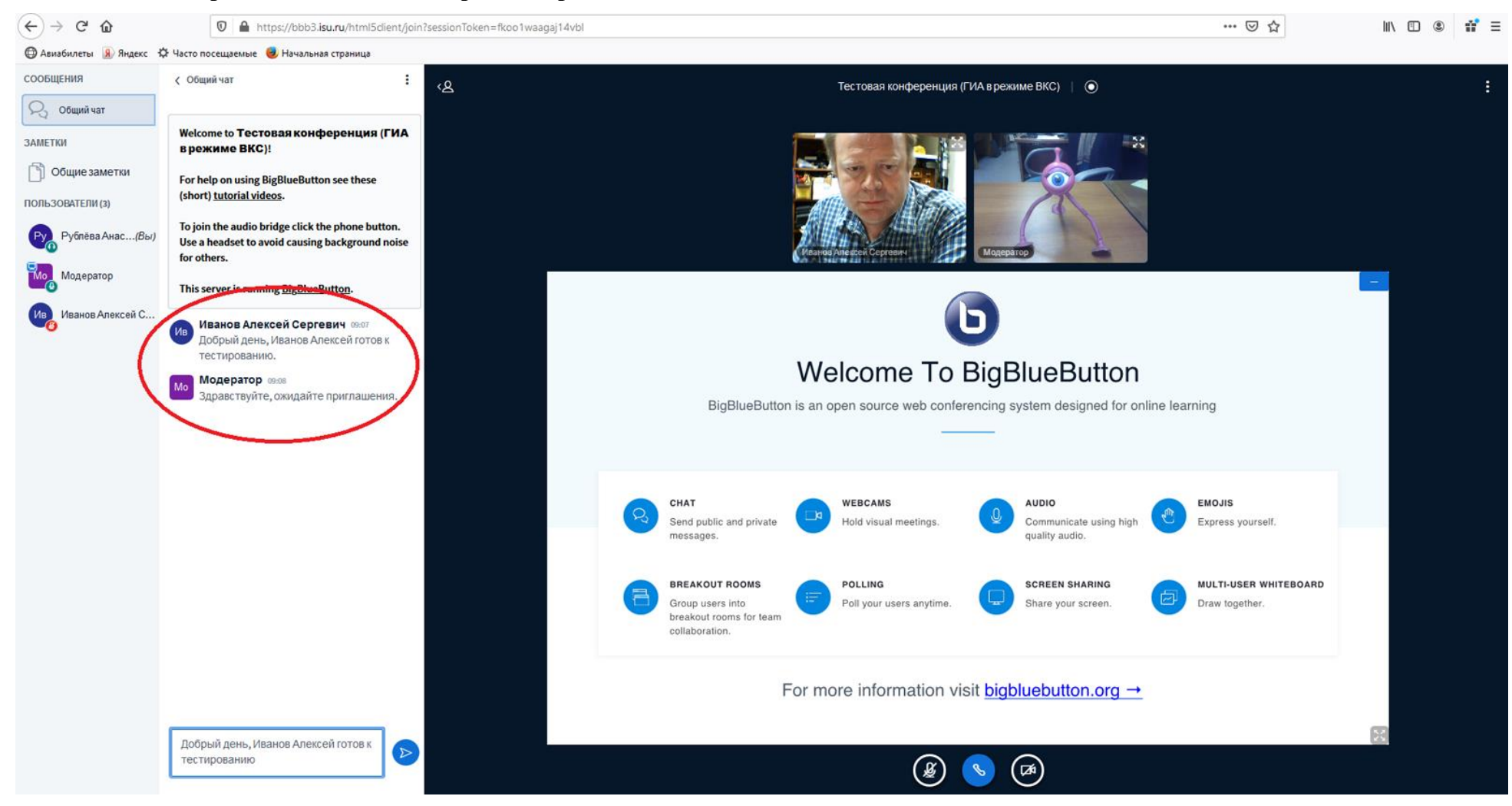

9. Наблюдая за тестированием других участников, дождитесь от модератора приглашения на проверку Вашего подключения. Получив такое приглашение, включите камеру и микрофон (нажав на значки с их изображениями) и следуйте дальнейшим указаниям модератора:

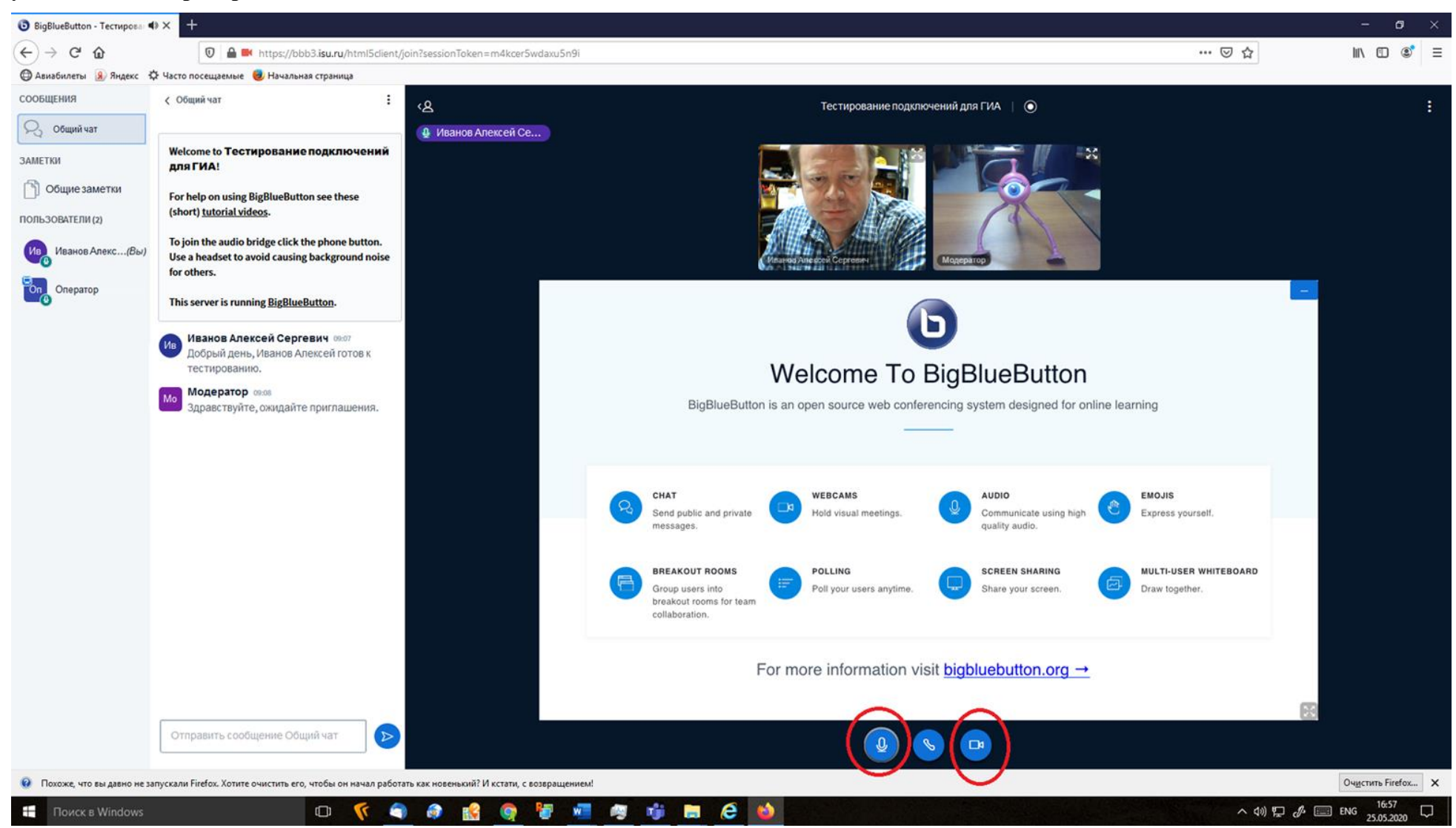

#### 10. Когда очередь дойдет до проверки Вашей презентации, модератор предоставит Вам права ведущего и у Вас появится кнопка "+":

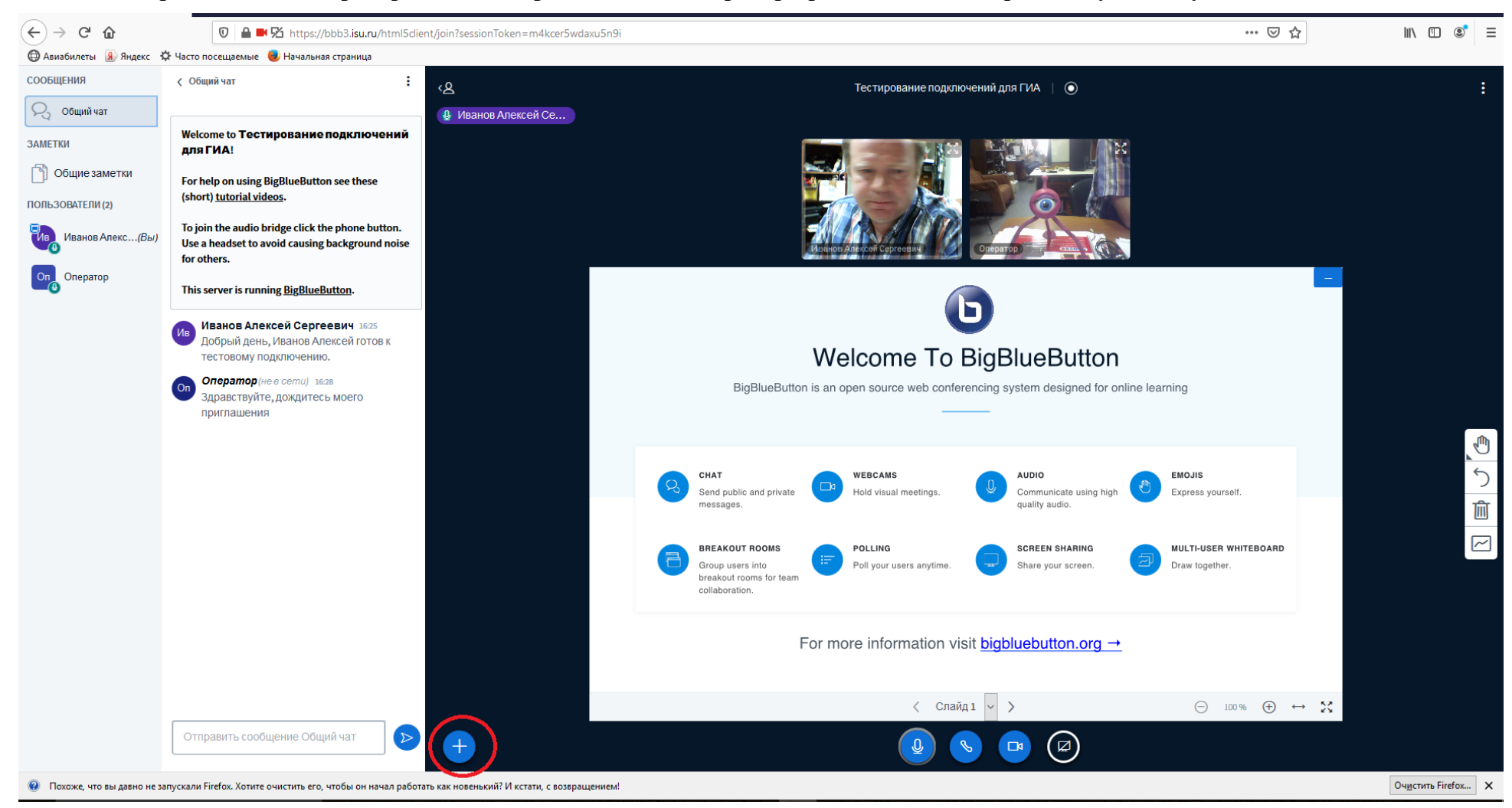

## 11. Щёлкните по этой кнопке и в выпавшем меню выберите "загрузить презентацию":

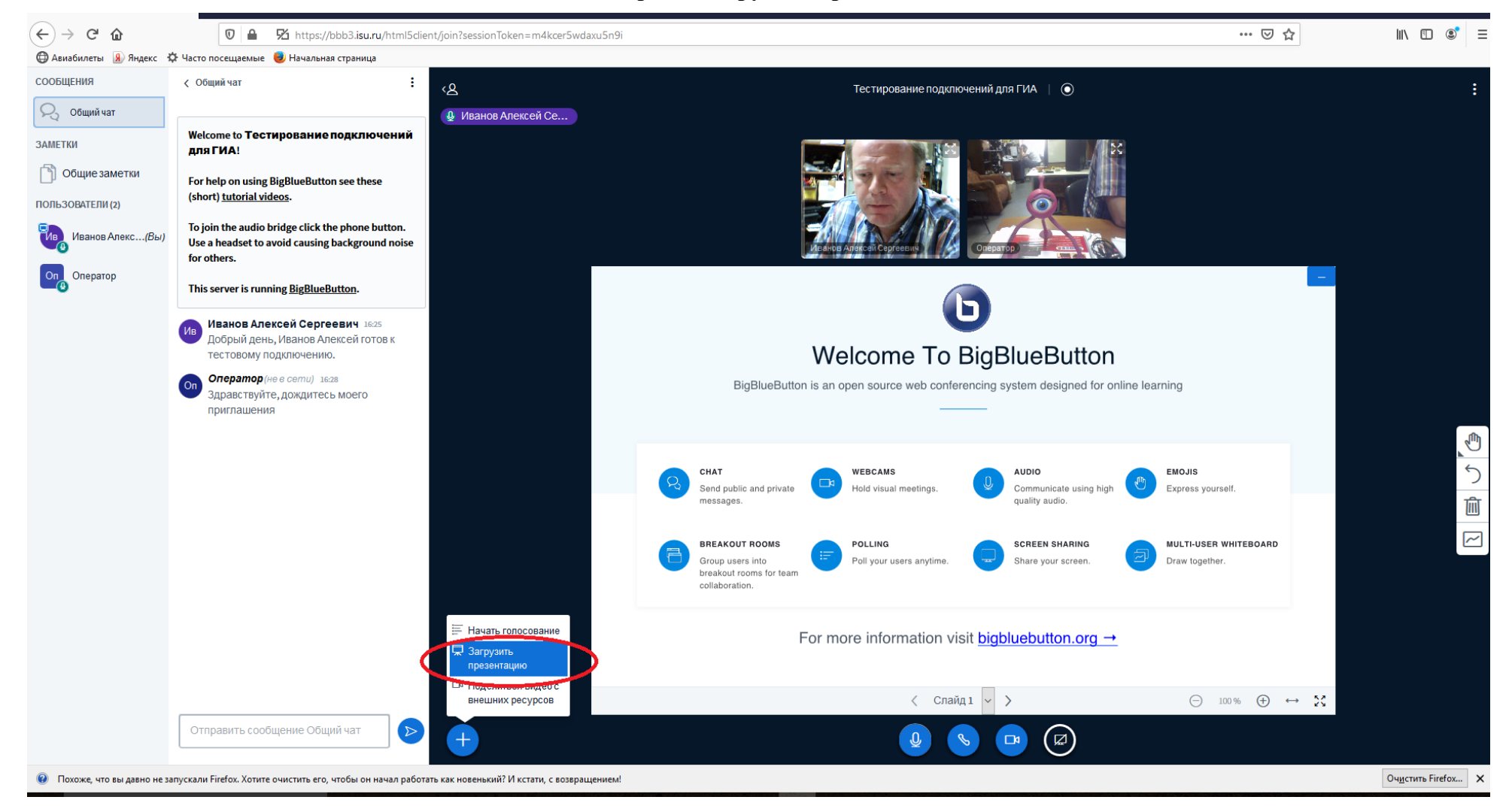

### 12. Далее выберите файл с Вашей презентацией и нажмите "Загрузить":

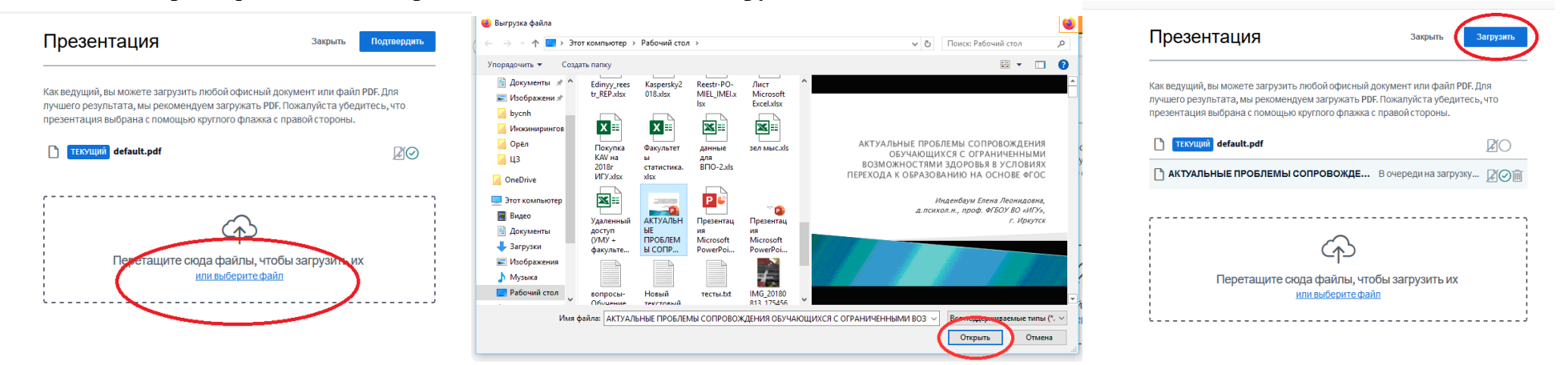

## 13. Дождитесь окончания конвертации файла:

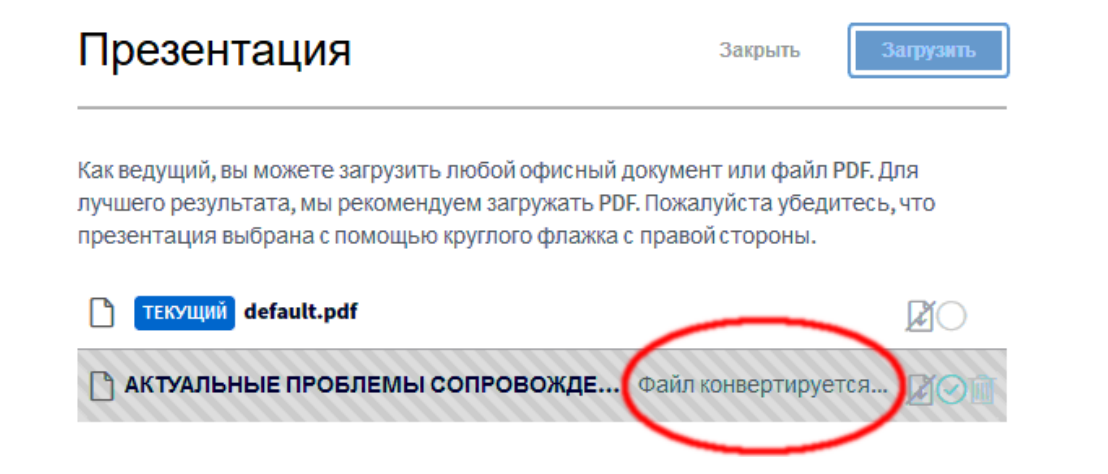

### 14. Когда Ваша презентация появится в окне видеоконференции, стрелками пролистайте всю презентацию:

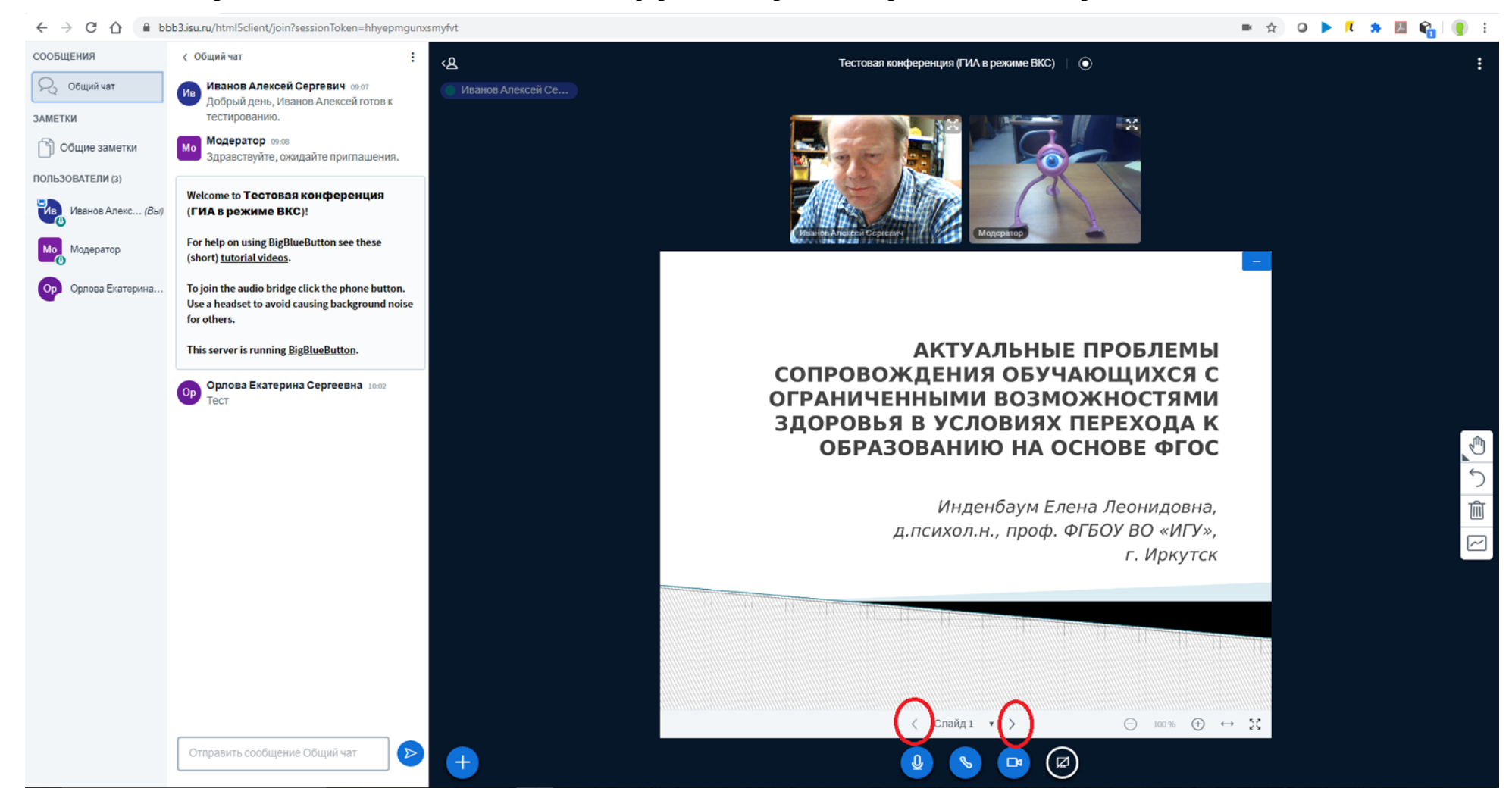

15. Также в режиме ведущего доступна функция демонстрации Вашего экрана (при необходимости). Для активации этой функции нажмите на самую правую кнопку внизу окна и разрешите браузеру выполнить указанное действие:

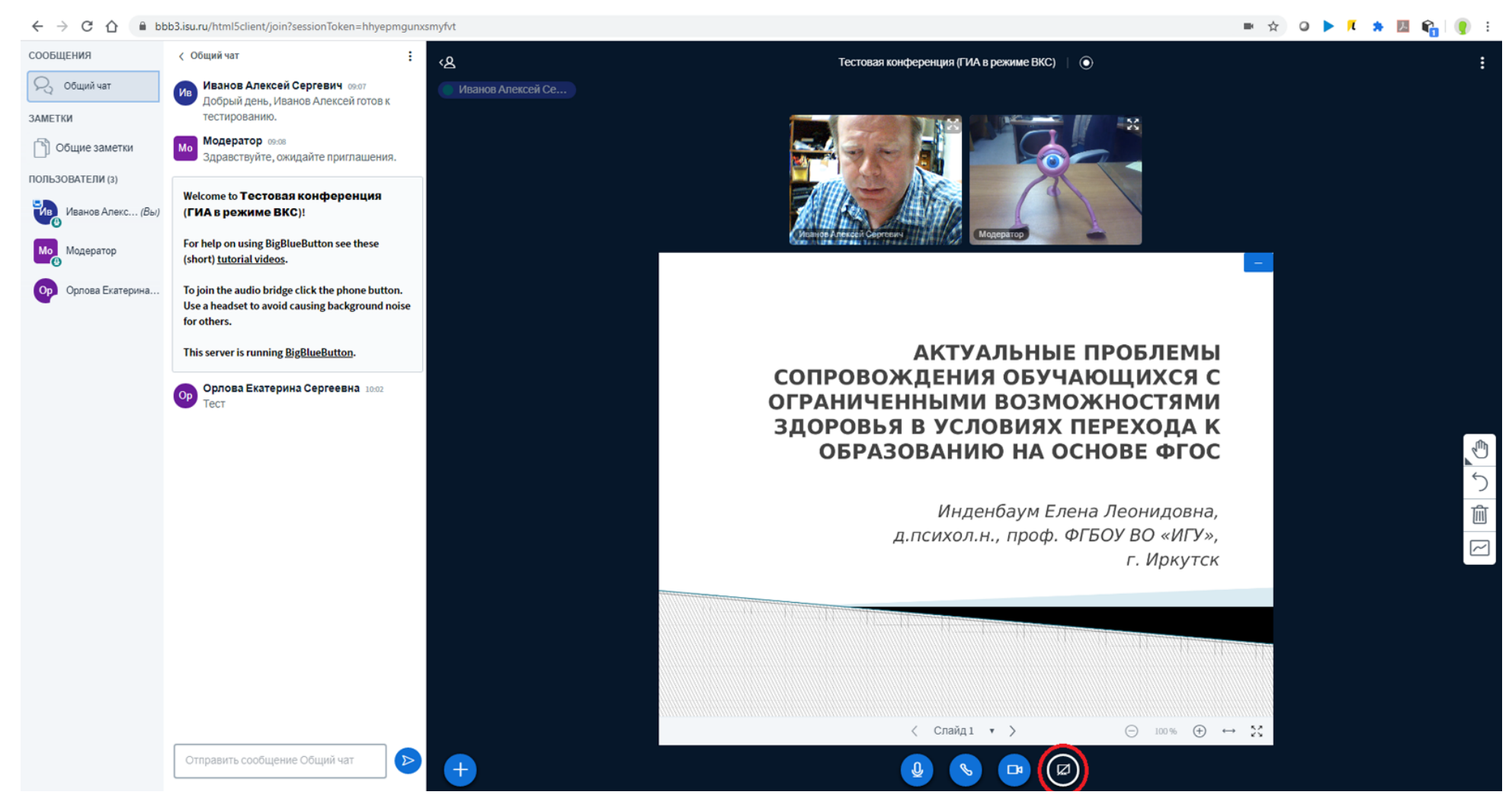

#### 16. По завершении тестирования в правом верхнем углу нажмите на три точки и в выпавшем меню выберите "выход":

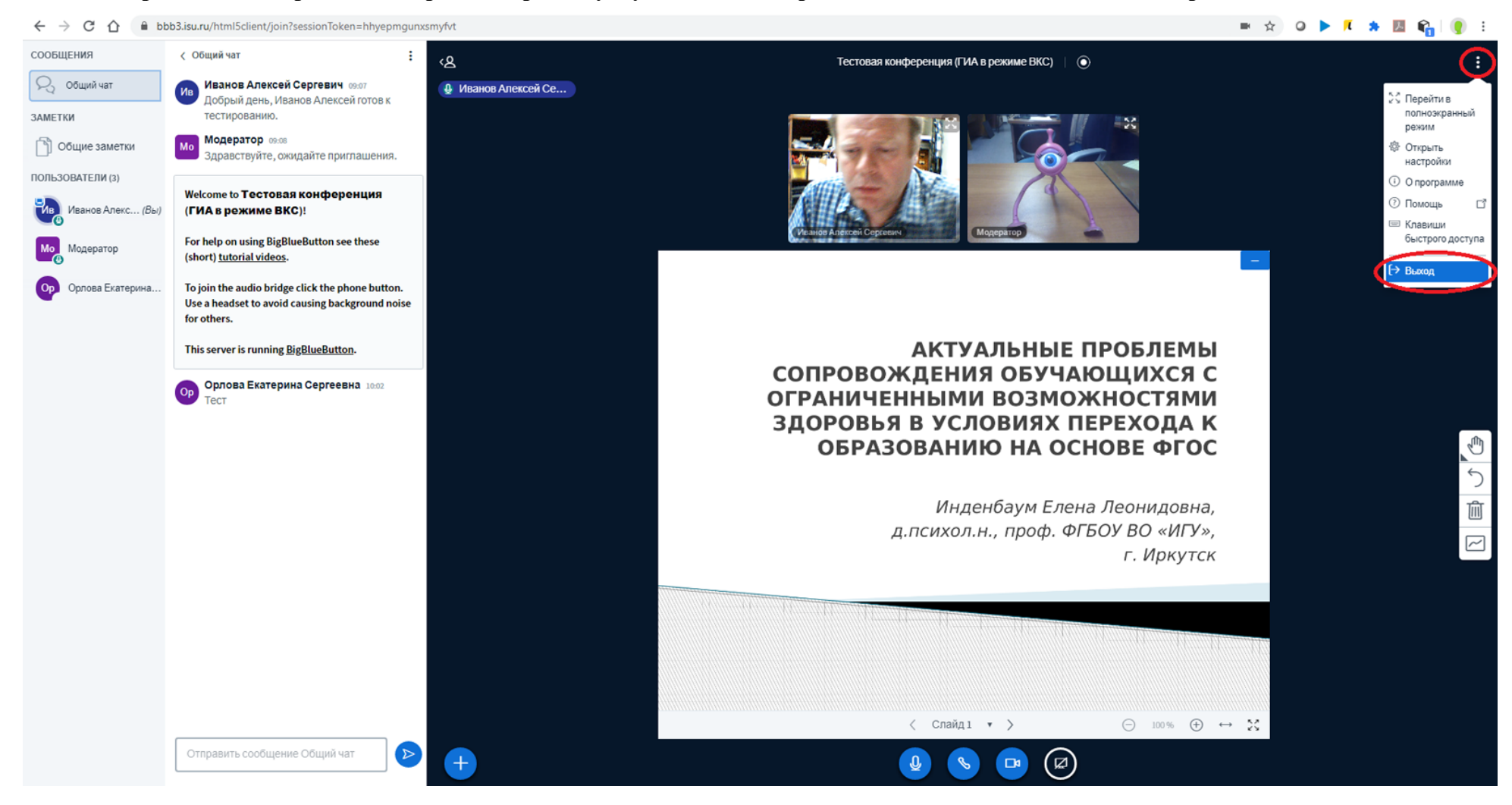